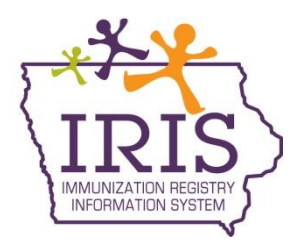

## Immunization Registry Information System (IRIS) Instructions to Change a Patient's Status Within an Organization

The following instructions outline how to modify the status of patients within an organization. If you have questions, call the IRIS Help Desk at 800-374-3958.

To change a patient's status, please follow these steps:

- 1) Select "manage patient" from the menu panel.
  - Patients enter new patient manage patient merge patients
- 2) Search for the patient.

| Patient Search Criteria                                        |                                  |                           |  |       |  |
|----------------------------------------------------------------|----------------------------------|---------------------------|--|-------|--|
| <ul> <li>Search by Patient<br/>Minimum search crite</li> </ul> | eria includes exact birth date a | and one additional field. |  |       |  |
| Last Name                                                      | Ze X                             | Mother's First Name       |  | Find  |  |
| First Name                                                     |                                  | Phone                     |  | Clear |  |
| Middle Name                                                    |                                  |                           |  |       |  |
| * Birth Date                                                   | 01/01/2010                       |                           |  |       |  |

- On the patient demographic page, select the organization information header. The Organization Information tab will open, and the Status dropdown menu appears. Select the appropriate status for the patient.
  - a. Active: The patient is currently receiving immunization services at the organization
  - b. Inactive-MOGE: The patient has moved and gone elsewhere
  - c. Inactive-One Time Only: Patient only received one immunization at the organization
  - d. Inactive-Other: Any other reason the patient is not currently receiving immunization services at the organization

| Organization Information 🔺                     |                                                                     |          |                                                         |  |  |
|------------------------------------------------|---------------------------------------------------------------------|----------|---------------------------------------------------------|--|--|
| [back to top]                                  |                                                                     |          |                                                         |  |  |
| Status<br>Provider- PCP<br>* Tracking Schedule | ACTIVE<br>INACTIVE-MOGE<br>INACTIVE-ONE TIME ONLY<br>INACTIVE-OTHER | <b>~</b> | Allow Reminder and Recall Contact? Yes V<br>Last Notice |  |  |

4) Select "Save".

Update Patient

| Save updates to this patient | record |
|------------------------------|--------|
|------------------------------|--------|

| Personal Informa                               | tion          |                    |                       | Save                  |
|------------------------------------------------|---------------|--------------------|-----------------------|-----------------------|
| * Last Name                                    | ZEHNER        | * Gender           | Male 🗸                | History/Recommend     |
| * First Name                                   | JOSEPH        | SSN                |                       | Vision Screening      |
| Middle Name                                    | EDWARD ×      | Medicaid ID        | 456123R               | Reports               |
| Suffix                                         | ~             | Birth Order        | (for multiple births) | ) Сору                |
| * Birth Date                                   | 01/01/2010    | Birth Country      | UNITED STATES         | Cancel                |
| * Mother's Maiden<br>Last                      | (On File)     | Birth State        | IOWA                  | ✓                     |
| * Mother's First<br>Name                       | JUDY          | Birth County       |                       | ✓                     |
|                                                |               | Patient Identifier |                       |                       |
| ast Updated by lowa Training Org on 02/18/2016 |               |                    |                       |                       |
| Patient AKA (0) 🔻                              | r             |                    |                       |                       |
| Organization Infor                             | mation 🔺      |                    |                       |                       |
| [back to top]<br>Status                        | INACTIVE-MOGE | ~                  | Allow Reminder and    | Recall Contact? Yes V |

5) The message "Patient record successfully saved" will appear.

Patient record successfully saved

| Personal Informat                              | tion          |                    |                     |         | Save               |
|------------------------------------------------|---------------|--------------------|---------------------|---------|--------------------|
| * Last Name                                    | ZEHNER ×      | * Gender           | Male 🗸              |         | History/Recommend  |
| * First Name                                   | JOSEPH        | SSN                |                     |         | Vision Screening   |
| Middle Name                                    | EDWARD        | Medicaid ID        | 456123R             |         | Reports            |
| Suffix                                         | ×             | Birth Order        | (for multiple birti | hs)     | Сору               |
| * Birth Date                                   | 01/01/2010    | Birth Country      | UNITED STATES       | $\sim$  | Cancel             |
| * Mother's Maiden<br>Last                      | (On File)     | Birth State        | IOWA                | ~       |                    |
| * Mother's First<br>Name                       | JUDY          | Birth County       |                     | ~       |                    |
|                                                |               | Patient Identifier |                     |         |                    |
| ast Updated by Iowa Training Org on 02/18/2016 |               |                    |                     |         |                    |
| Patient AKA (0) 🔻                              |               |                    |                     |         |                    |
| Organization Infor                             | mation 🔺      |                    |                     |         |                    |
| [back to top]                                  |               |                    |                     |         |                    |
| Status                                         | INACTIVE-MOGE | ~                  | Allow Reminder ar   | nd Reca | all Contact? Yes 🗸 |